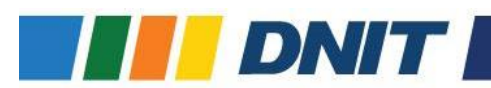

## PASSO A PASSO – Receita Pública

Para verificar o quadro de detalhamento de programas, por unidade orçamentária no Portal da Transparência do Poder Executivo Federal, o usuário deverá realizar os seguintes passos:

PASSO 1: Acessar o Portal da Transparência

**PASSO 2:** No menu superior, localizar Consultas Detalhadas >> <u>Receitas Públicas</u>

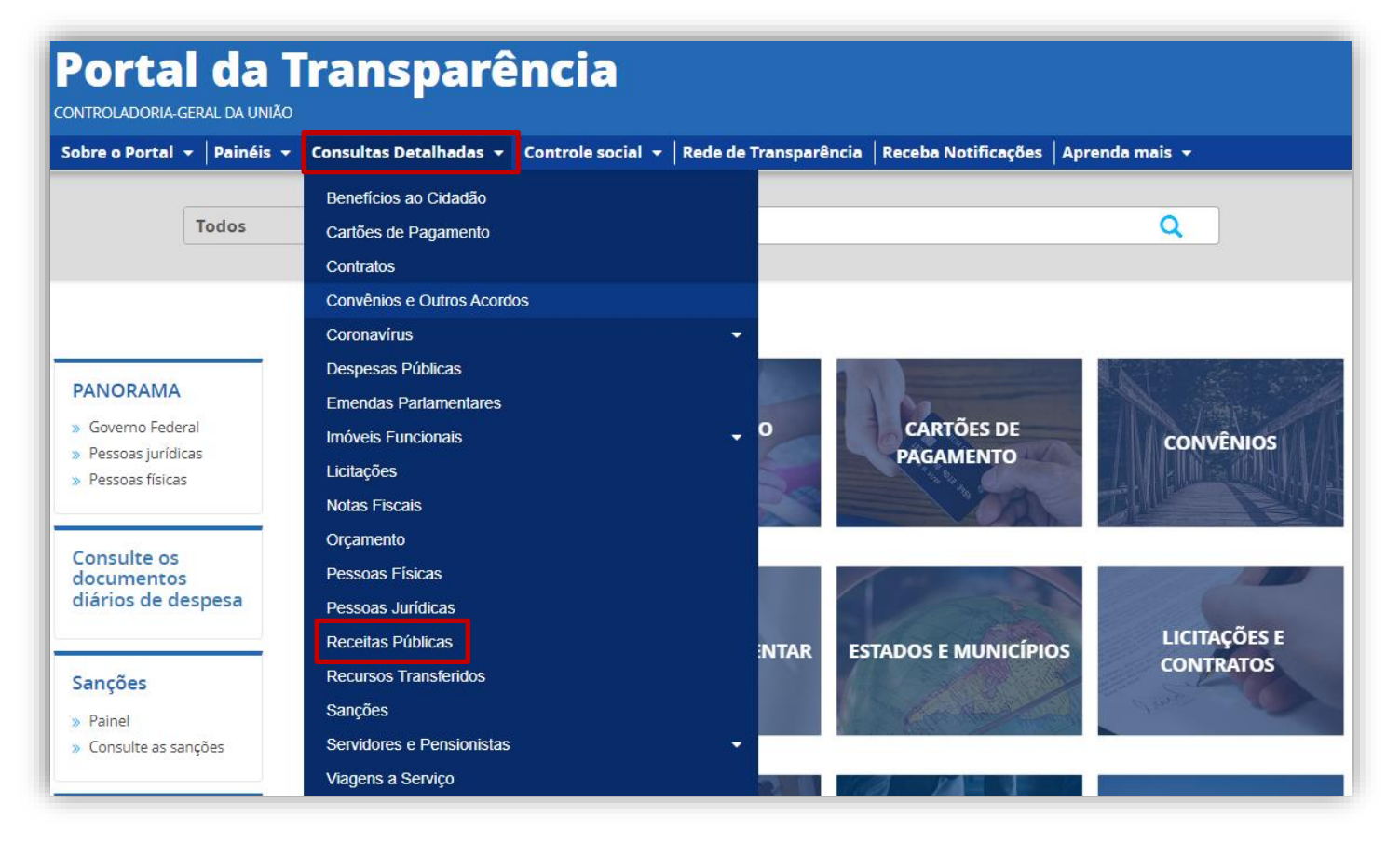

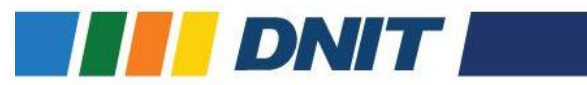

**PASSO 3:** Utilizar a barra lateral esquerda de filtros para adicionar um filtro do Órgão "DNIT- Departamente Nacional de Infraestrutura de Transportes";

| ILTRO «                             | Órgão                                                                                                    | «  | .1A                                                          |                                                               |                           |                                   |                                                             |
|-------------------------------------|----------------------------------------------------------------------------------------------------|----|--------------------------------------------------------------|---------------------------------------------------------------|---------------------------|-----------------------------------|-------------------------------------------------------------|
| BUSCA LIVRE                         | риц                                                                                                    | Q  |                                                              |                                                               |                           |                                   |                                                             |
| PERÍODO                             | Departamento Nacional de<br>Infraestrutura de Transportes<br>Órgão superior: Ministério dos<br>Transportes                |    |                                                              |                                                               |                           |                                   |                                                             |
| ÓRGÃO                               | ADM. DAS HIDROVIAS DA<br>AMAZONIA OCIDENTAL DNIT<br>(Unidade Gestora)                                                     |    |                                                              |                                                               |                           |                                   | LIMPA                                                       |
| NATUREZA DA<br>RECEITA              | Subordinado(a) a: Departamento<br>Nacional de Infraestrutura de<br>Transportes<br>Órgão superior: Ministério dos          |    |                                                              |                                                               |                           |                                   |                                                             |
| /alor<br>ORÇAMENTO<br>INICIAL (R\$) | ADM.DAS HIDROVIAS DA<br>AMAZONIA ORIENTAL DNIT<br>(Unidade Gestora)                                                       | EF | VADICIONAR COLUNAS                                           | PAINEL DO ORÇAMENTO                                           | PÚBLICO                   | VISUA                             | LIZAÇÃO GRÁFICA                                             |
| ORÇAMENTO<br>ATUALIZADO (R\$)       | Subordinado(a) a: Departamento<br>Nacional de Infraestrutura de<br>Transportes<br>Ó <b>rgão superior</b> : Ministério dos |    | ÓRGÃO / ENTIDADE<br>VINCULADA \$                             | UNIDADE GESTORA 🗢                                             | CATEGORIA<br>ECONÔMICA 🗢  | ORIGEM 🗢                          | ESPÉCIE 🗢                                                   |
|                                     |                                                                                                    |    | 25203 - Comissão<br>de Valores<br>Mobiliários                | 173030 - COMISSAO<br>DE VALORES<br>MOBILIARIOS                | 1 - Receitas<br>Correntes | 19 - Outras Receitas<br>Correntes | 191 - Multas<br>administrativ<br>contratuais e<br>judiciais |
|                                     |                                                                                                    |    | 26243 -<br>Universidade<br>Federal do Rio<br>Grande do Norte | 153103 -<br>UNIVERSIDADE<br>FEDERAL DO RIO<br>GRANDE DO NORTE | 1 - Receitas<br>Correntes | 19 - Outras Receitas<br>Correntes | 192 - Indeniz<br>restituições e<br>ressarciment             |

## PASSO 4: Clique em Adicionar;

| FILTRO «                      | Órgão                                                                            | «  | .TA                                                          |                                                               |                           |                                   |                                                              |
|-------------------------------|----------------------------------------------------------------------------------|----|--------------------------------------------------------------|---------------------------------------------------------------|---------------------------|-----------------------------------|--------------------------------------------------------------|
| BUSCA LIVRE                   |                                                                                  | Q  |                                                              |                                                               |                           |                                   |                                                              |
| PERÍODO                       | Departamento Nacional de                                                         |    |                                                              |                                                               |                           |                                   |                                                              |
| ÓRGÃO                         | Infraestrutura de Transportes<br>Órgão superior: Ministério dos<br>Transportes × |    |                                                              |                                                               |                           |                                   | LIMPAR                                                       |
| NATUREZA DA<br>RECEITA        | ADICIONAR                                                                        |    |                                                              |                                                               |                           |                                   |                                                              |
| Valor                         |                                                                                  |    |                                                              |                                                               |                           |                                   |                                                              |
| ORÇAMENTO<br>INICIAL (R\$)    |                                                                                  | EI | avadicionar colunas                                          | PAINEL DO ORÇAMENTO                                           | PÚBLICO                   | VISUA                             | LIZAÇÃO GRÁFICA                                              |
| ORÇAMENTO<br>ATUALIZADO (R\$) |                                                                                  |    | ÓRGÃO / ENTIDADE<br>VINCULADA ≎                              | UNIDADE GESTORA 🗢                                             | CATEGORIA<br>ECONÔMICA 🗢  | ORIGEM <b>≑</b>                   | ESPÉCIE 🗢                                                    |
|                               |                                                                                  |    | 25203 - Comissão<br>de Valores<br>Mobiliários                | 173030 - COMISSAO<br>DE VALORES<br>MOBILIARIOS                | 1 - Receitas<br>Correntes | 19 - Outras Receitas<br>Correntes | 191 - Multas<br>administrativa<br>contratuais e<br>judiciais |
|                               |                                                                                  |    | 26243 -<br>Universidade<br>Federal do Rio<br>Grande do Norte | 153103 -<br>UNIVERSIDADE<br>FEDERAL DO RIO<br>GRANDE DO NORTE | 1 - Receitas<br>Correntes | 19 - Outras Receitas<br>Correntes | 192 - Indenizaç<br>restituições e<br>ressarcimento:          |

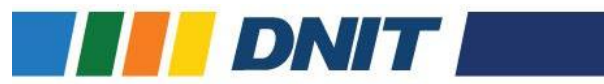

## PASSO 5: Clique em Consultar;

| Portal da<br>controladoria-geral da                 | a Transparência Busque por órgão, cidade, CNPJ, servidor Q                                                                                                    |
|-----------------------------------------------------|----------------------------------------------------------------------------------------------------|
| Sobre o Portal 👻 Paine                              | šis 👻   Consultas Detalhadas 👻   Controle social 👻   Rede de Transparência   Receba Notificações   Aprenda mais 👻                                                                             |
| você está aqui: início » receitas i<br>Detalhamento | Diblicas > detalhamento da receita pública   ORIGEM DOS DADOS     Origem Dos DADOS   ORIGEM DOS DADOS                                                                                         |
| FILTRO «                                            | « OCULTAR FILTROS DE CONSULTA                                                                                                    |
| BUSCA LIVRE                                         | E FILTROS APLICADOS:                                                                                                    |
| PERÍODO                                             | Período de: 2023 ×<br>Período até: 2023 ×                                                                                                    |
| ÓRGÃO                                               | Órgão: Órgão superior: Ministério dos Transportes                                                                                                    |
| NATUREZA DA<br>RECEITA                              | CONSULTAR LIMPAR   Dados atualizados até: 06/12/2023 Dados atualizados até: 06/12/2023                                                                                                    |
| Valor (R\$)                                         |                                                                                                    |
| ORÇAMENTO<br>ATUALIZADO                             | Tabela de dados                                                                                                    |
| RECEITA<br>REALIZADA                                | 🕒 IMPRIMIR 📩 BAIXAR 🔲 REMOVER/ADICIONAR COLUNAS 🔇 PAINEL DA RECEITA PÚBLICA                                                                                                    |
|                                                     | ANO - ÓRGÃO SUPERIOR - ÓRGÃO / ENTIDADE UNIDADE GESTORA - CATEGORIA ECONÔMICA - ORIGEM - ESPÉCIE - ESPÉCIE -                                                                                  |
|                                                     | 202368000 - Ministério<br>de Portos e<br>Aeroportos49901 - Fundo da<br>Marinha Mercante277001 - FUNDO DA<br>MARINHA<br>MERCANTE1 - Receitas<br>Correntes12 - Contribuições122 - Contribuições |